Banner Admin – Research Accounting

## **Topics Covered**

- Search for Grants using your Organization Number
- Find the Fund associated with a Grant
- Search for Grants by Principal Investigator ID
- View the Grant-Fund balance
- See transaction detail by account

Find a grant using your organization number. In the "Go To" field, Type FRIORGH. Press Enter.

| 🎊 Oracle Developer Forms Runtime - Web                                                                                    |                                     |                                                                                                    |
|----------------------------------------------------------------------------------------------------|-------------------------------------|----------------------------------------------------------------------------------------------------|
| Eile Edit Options Black Item Becord O                                                                                     | uery Inda Window Help               | BANNER ADMIN                                                                                                    |
| (日今日 日日回回(古))                                                                                                    | 🗊 🗊 🛞 I 🤐 I 📇 I 🛞 🛞 I 🂠 I 🖶 I 🎯 I 🗙 |                                                                                                    |
| 🐚 General Menu GUAGMNU 7.1 (PROD) -                                                                                       | Thursday October 20, 2005           | 2 8 ×                                                                                                    |
| Go To PRIORGH Yelcom                                                                                                    | e, HANKIUL Products                 | 6 💌 Menu   site Map   Help center                                                                                                    |
| My Bonner<br>SCT Banner<br>Studient (*STUDENT)<br>Financial (*FINANCE)<br>General (*GENERAL)<br>Banner Broadcast Messages | Go Field                            | My Links<br><u>Change Banner Password</u><br><u>Check Banner Message</u><br><u>Personal Unk 1</u><br><u>Personal Unk 2</u><br><u>Personal Unk 3</u><br><u>Personal Unk 5</u><br><u>Personal Unk 5</u><br><u>Perso</u> |
| Enter the object name; Press COUERY for mess<br>Record: 1/1                                                               | ages, LIST for listing.             | 1                                                                                                    |

Using the Menu options, click: SCT Banner? Financial? Research Accounting? Research Accounting Grants? Grant Inquiry? Grant Organization Inquiry (FRIORGH)

| 🆀 Oracle Developer Forms Runtime - Web                                                                                                    |                   |                                                                                                    |
|----------------------------------------------------------------------------------------------------|-------------------|----------------------------------------------------------------------------------------------------|
| Elle Edit Options Block Item Becord Query Tools Window Help                                                                                                    | 16                | BANNER ADMIN                                                                                                    |
| (Q + D + 2 + 2 + 5 + 5 + 5 + 5 + 5 + 5 + 5 + 4 + 5 + 5                                                                                                    | x                 |                                                                                                    |
| 🙀 General Menu GUAGMUU 7.1 (PROD) - Thursday October 20, 2005                                                                                                    | 2525.233          | ≤ ∰ X                                                                                                    |
| Go To Velcome, HANKILL                                                                                                    | Products: 💌       | Menu   Site Map   Help Center                                                                                                    |
| Research Accounting Proposel [*FINRESPROP]     Research Accounting Grants [*FINRESGRANT]     Grant Maintenance [FRAGNT]     Grant Budget [FRABUDG]     Grant Budget [FRABUDG]     Grant Inquiry [*FINGRVTQUERY]     Grant Budget Distribution Inquiry [FRIBUGG]     Grant Budget Codes Inquiry [FRIBUGG]     Grant Budget Totals [FRIBUTG]     Grant Event Inquiry [FRIEVNG]     Grant Status History Inquiry [FRIGRST]     Grant Status History Inquiry [FRIGRST]     Grant This Bearch [FRIKCNT]     Grant This Bearch [FRIKCNT]     Grant Personnel Inquiry [FRIDERG]     Grant Personnel Inquiry [FRIPSTG] | anization Inquiry | My Links<br>Change Banner Password<br>Check Benner Message<br>Personal Link 1<br>Personal Link 2<br>Personal Link 3<br>Personal Link 5<br>Personal Link 5<br>Personal Link 6<br>titution |
| Press ENTER to start selection or expandicultapse menu. Record: 1/1   KOSCH                                                                                                    |                   | 1                                                                                                    |

Type your organization number in the Organization field. Click on the Next Block button (Ctrl-PgDn).

| DA: A T<br>ganization: 4035 |                  | ext Block |      |               |              |          |                |  |
|-----------------------------|------------------|-----------|------|---------------|--------------|----------|----------------|--|
| Grant                       | Description      | Status    | Date | Project Start | Organization | Proposal | Maximum Amount |  |
| Or                          | ganization field |           |      |               |              |          |                |  |

Scroll to the grant number you wish to see, then select Options? Grant Information.

| Organizatio | a: 403501 (* ACES Non-Fed ( | Contract Grant | Grant       | Informatior   | n, FRAGF     | RNT      |                |
|-------------|-----------------------------|----------------|-------------|---------------|--------------|----------|----------------|
| Grant       | Description                 | Status         | Date        | Preject Start | Organization | Proposal | Maximum Amount |
| 600001769   | CLEBURNE CO BD-CLCG 0       | A              | 01-APR-2005 | 01-APR-2005   | 403501       | 1        | 4,496.00       |
| G00001770   | AWROP-CORN DEMO2 0          | A              | 01-MAR-2005 | 01-MAR-2005   | 403501       |          | 5,300.00       |
| G00001771   | NATL 4H COUNCEL-ER 8        | A              | 01-MAR-2005 | 01-MAR-2005   | 403501       |          | 3,000.00       |
| G00001772   | AWPGP-CORN HYBRID2 D        | A              | 01-MAR-2005 | 01-MAR-2005   | 403501       |          | 12,500.00      |
| G00001773   | SRAC-CHAPPELL O             | A              | 01-MAR-2005 | 01-MAR-2005   | 403501       |          | 3,000.00       |
| G00001774   | UKRF-468599-05-326 D        | A              | 15-JAN-2005 | 15-34N-2005   | 403501       | - 3      | 46,227.00      |
| G00001775   | ADPH-C90113177 0            | A              | 15-APR-2005 | 15-APR-2005   | 403501       | 1        | 27,500.00      |
| G00001776   | AL DOE-U500346 0            | A              | 18-MAY-2005 | 18-MAY-2005   | 403501       |          | 30,000.00      |
| G00001777   | AHF-0205-1755 MIN 0         | A              | 01-JUN-2005 | 01-3UN-2005   | 403501       |          | 1,812.85       |
| 000001778   | UGA-RE675112/07224670       | A              | 01-APR-2005 | D1-APR-2005   | 403501       |          | 20,000.00      |
| G00001779   | ADAI-SOYBEAN RUST-EDD       | A              | 01-JAN-2005 | 01-3AN-2005   | 403501       |          | 24,973.00      |
| G00001780   | AL DHR-FOOD STAMP-050       | A              | 01-OCT-2004 | 01-007-2004   | 403501       |          | 1,474,199.00   |
| G00001805   | ACP-SUB 1001 0              | A              | 01-JAN-2005 | 01-34N-2005   | 403501       |          | 111,000.00     |
| G00001826   | CTF-CFFS 2006-203           | A              | 01-OCT-1990 | 01-AUG-2005   | 403501       |          | 23,000.00      |

Click on Next Block button (Ctrl-PgDn) to view the grant information.

| Grant Agency           |                            | and the second second | The second second second | Contractory of |           |                    |           |           |
|------------------------|----------------------------|-----------------------|--------------------------|----------------|-----------|--------------------|-----------|-----------|
|                        | Location                   | Cost Code             | Personnel                | Billing        | User      | Defined Data       |           |           |
| t of Accounts: A       | · Responsi                 | ble Organiza          | tion: 403501             | ACES N         | on-Fed Co | ontract Grant      |           |           |
| a Title: 2/            | UKRP-468599-05-7           | SZEAUN KY RES         | CH PDN/NCTHHS            | SN26120051100  | SC/CANC   | ER INFO SERV PARTN |           |           |
| c U                    | (RF-468599-05-32)          | 6 0                   |                          |                |           |                    |           |           |
| icy:                   | •                          |                       |                          |                | ]         |                    |           |           |
| cipal Investigator ID: | •                          |                       |                          |                | ]         |                    | -         |           |
| ect Start Date: 1      | -3AN-2005                  | Project 8             | End Date:                | 14-3AN-2006    | <b>.</b>  | Proposal:          |           | •         |
| nination Date:         |                            | Expendit              | ure End Date:            |                | -         |                    |           |           |
| WS: A                  | <ul> <li>Active</li> </ul> |                       |                          |                |           | E Pess Th          | rough In  | dicator   |
| rnate Description:     |                            |                       |                          |                |           | Status Da          | te: 15-34 | W-2005    |
|                        |                            |                       |                          |                |           |                    |           |           |
| rent Amount:           | 46,227.0                   | 0 Cumula              | tive Amount              | 46,            | 227.00    | Maximum Amount     |           | 46,227.00 |
| ted Grant:             |                            |                       |                          |                |           |                    |           |           |
| nt Type:               | •                          |                       | Category:                | •              |           | Sub Category:      | 554       | •         |
|                        | UNK T                      | )                     | Sponsor ID:              | 9700           |           |                    |           |           |
| A Number: [93          | CONTRACT, Land             |                       |                          |                |           |                    |           |           |

In order to view the Fund associated with the grant, click Options? Fund Information.

| Main         Agency Information         Location Information         Location Information         Location Information         Location Information         Location Information         Location Information         Location Information         Location Information         Location Information         Location Information         Location Information         Location Information         Billing Information         Billing Information         Location Information         Location Information         Location Information         Billing Information         Location Information         Location Information         Location Information         Location Information (FABLUG)         Location Information (FABLUG)         Location Information (FABLUG)         Location Information (FABLUG)         Location Information (FABLUG)         Location Information (FABLUG)         Location Information (FABLUG)         Location Information (FABLUG)         Location Information (FABLUG)         Location Information (FABLUG)         Location Information (FABLUG)         Location Information (FABLUG)         Loc                                                                                                    | Edit Options Block It                                                | em Becord Query                                   | Tools Window           | Help                    |               |          |                    | BANNER          |
|----------------------------------------------------------------------------------------------------|----------------------------------------------------------------------|---------------------------------------------------|------------------------|-------------------------|---------------|----------|--------------------|-----------------|
| Location Information<br>Personnel Information<br>User Defined Data<br>Billing User Defined Data<br>Billing Use         | ant R Agency Informatio                                              | n                                                 |                        |                         | ゆ +           | 0)       |                    |                 |
| Note     Device Defined Data       Biling Information<br>hart     Copy Grant Information<br>Bass Through Agency Distribution<br>(Grant Eddopt Information [FABLUOS]<br>(Grant Eddopt Information [FABLUOS]<br>(Grant Eddopt Information [FABLUOS                                                        | rant: Cost Code Informat<br>Personnel Inform                         | ation<br>ation                                    | ٣                      | Text Exist              | N N           | - Fi     | und Informat       | ion, FTMFUND    |
| Biling Information       ible Organization: 400501 • ACES Non-Fed Contract Grant         Bast Through Agency Distribution       ible Organization: 400501 • ACES Non-Fed Contract Grant         Bast Through Agency Distribution       ible Organization: 400501 • ACES Non-Fed Contract Grant         Ite:       grant Rudget Information [FABLU06]         gene:       yew Heardty [FGQAGNH]         view Heardty [FGQAGNH]       Project End Date: 14-3AN-2005 it         erminetion Date:       IS-3AN-2005 it         erminetion Date:       IS-3AN-2005 it         Remate Description:       A • Active         Remate Description:       46,227.00 Comulative Amount: 46,227.00 Maximum Amount: 46,227.00 Maximum Amount                                                                                                    | Har Fund Information                                                 |                                                   | Cast Code              | Personnel               | Billing       | User     | Defined Data       |                 |
| ang Pass Through Agency Distribution<br>(itie: Grant Budget information [FRABLOG]<br>Grant Budget information [FCATEXT]<br>Generative [FGQAG0H]<br>View Herarchy [FGQAG0H]<br>View Herarchy [FGQAG0H]<br>View He | Billing Information<br>Bart , Copy Grant Inform                      | iation                                            | ible Organizati        | an: 403501              | ACES NO       | on-Fed C | ontract Grant      |                 |
| gene:     yew Herarchy (FROMOH)       minetic genus History (FRIGRST)     Project End Date:       reminetion Date:     IS-300-2005       erminetion Date:     IS-300-2005       A *Active     IS-300-2005       iternate Description:     IS-300-2005       errent Amount:     46,227.00       Grant:     IS-300-2005                                                                                                    | eng 1<br>Bass Through Age<br>Grant Budget Info<br>Text Information I | ncy Distribution<br>rmation [FRABUDG]<br>FOATEXTI | 326/UN KY RESC<br>26 0 | H FDW/WCDHH             | SN26120051100 | KC/CANC  | ER INFO SERV PARTN |                 |
| Project Start Date:     15-337-2005     Project End Date:     14-337-2005     Project End Date:       Fermination Date:     Image: Comparison of the second second                                                                                                    | Agenc: Yiew Hierarchy (Fr<br>Princip Status History (FR              | 3QAG1H]<br>1GRST]                                 |                        |                         | _             |          |                    |                 |
| Convent Amount:     46,227.00     Convolative Amount:     46,227.00     Maximum Amount:     46,227.00                                                                                                    | Project Start Date:                                                  | 15-349-2005                                       | Project En             | d Date:<br>o Food Date: | 14-3AN-2006   | a -      | Proposal:          | •               |
| Alternate Description: Status Date: 25-34/4-2005                                                                                                    | Status:                                                              | A Plactive                                        | Expenditor             | e cha Date;             |               | -        | Pess Ti            | wough Indicator |
| Current Amount: 46,227.00 Cumulative Amount: 46,227.00 Moximum Amount: 46,227.00 Related Grant:                                                                                                    | Alternate Description:                                               |                                                   |                        |                         |               |          | Status Da          | te: 15-34N-2005 |
|                                                                                                    | Current Amount:<br>Related Grant:                                    | 46,227                                            | 00 Comulativ           | re Amount               | 46,           | 227.00   | Maximum Amount     | 46,227.00       |
| Grant Type: T Category: Sub Category: SS4 T                                                                                                    | Grant Type:                                                          |                                                   | -                      | ategory:                | -             |          | Sub Category:      | 554 💌           |
| CFDA Number: (93.UKK Sponsor ID: (970)                                                                                                    | CFDA Number:                                                         | 193 JUNK                                          | <u> </u>               | pensor ID;              | 8700          |          |                    |                 |

On the FTMFUND form, select Query? Enter (F7). Then Enter "A" within the Chart of Accounts field, the grant number within the Grant field, then select Query? Execute (F8)

| Edit Options Black (tern Beco                                                                                                    | rd Query Taols Window Help                         |           |                     | BANNES                        | ADMIN        |
|----------------------------------------------------------------------------------------------------|----------------------------------------------------|-----------|---------------------|-------------------------------|--------------|
| und Code Maintenance (FTMFUND                                                                                                    | 7.0 (FROD) 101-001-001-001-001-001-001-001-001-001 |           |                     | la deside desidencies de dese | 8 at 10      |
| :hart of Accounts:<br>Skant)<br>Proposal:<br>-und:                                                                                                    | a v Rediv                                          | e status  | Last Activity Date: |                               | Query Enter, |
| Hective Date:<br>spenditure End Date:<br>'und Type:<br>'redecessor Fund:<br>'redecessor Fund:<br>'annoial Manager!<br>Jabilled Account:<br>tevenue Account:<br>tevenue Account:<br>Sank Birchipt Bank Code:<br>'apitalization Fund Indicator:<br>'apitalization Fund: Indicator:<br>Capitalization Equity Account:<br>Capitalization Equity Account: | Termin                                             | Grant Num | Next Change Date:   | Chart of Accou<br>must be "A" | nts,         |
| testriction Indicator:<br>Defaults: organization                                                                                                    | (None) *                                           | notivity  | Lecati              | ion<br>T                      |              |

At this point, the associated Fund is revealed.

| le Edit Options Black (tem Beca          | nd Query Tools 🖄         | indow Help                         |                 |              | 100            |                                                                                                    | BANNER ADMI    |
|------------------------------------------|--------------------------|------------------------------------|-----------------|--------------|----------------|----------------------------------------------------------------------------------------------------|----------------|
|                                          | 🍞 i 😰 📾 🕱 i              |                                    | +1+1Q1          | ×            |                |                                                                                                    |                |
| Fund Code Maintenance FTMFUND            | 7.0 (PROD) \$1464        | \$54649549495666666666             | 4444634634634   | 000000000000 | 100000000000   | 000000000000                                                                                                    | анарарнаяс 🖃 🕷 |
| Chart of Accounts:<br>Grant:             | A 💌<br>6880001.774 💌 UKF | Active Status<br>F-468599-05-326 0 |                 | Last         | Activity Date: | 21-SEP-2005                                                                                                    | ÷.             |
| Fund                                     | 110300                   | Title                              | UKRE-GERSES-D   | 5-126        |                | ÷                                                                                                    |                |
| Effective Date:<br>Expenditure End Date: | 91-OCT-1990              | Termination Date:                  | PData Entre     | 🔟 Next       | Change Date:   |                                                                                                    |                |
| Fund Type:                               | 2D ACES Restri           | cted Funds                         | C A. T. B. 1871 |              |                |                                                                                                    |                |
| Predecessor Fund:                        | 378330 • Other           | Colleges/Univ-FedFlow-I            | BContr          |              |                |                                                                                                    |                |
| Financial Manager:                       |                          |                                    |                 |              |                |                                                                                                    |                |
| Unbilled Accrual Account:                | 13395 🔽 Unbill           | ed Accounts Receivable-            | Other           | Fund Nu      | mher           |                                                                                                    |                |
| Revenue Account:                         | 53020 • Other            | Contract/Grant Revenue             | 75              |              | noci           |                                                                                                    |                |
| Bank:                                    | •                        |                                    |                 |              |                |                                                                                                    |                |
| Cash Receipt Bank Code:                  | 05 Amsouth Ba            | nk 05                              |                 |              |                |                                                                                                    |                |
| Capitalization Fund Indicator:           | Cap Different or No      | Cap *                              |                 |              |                |                                                                                                    |                |
| Copitalization Equity Account:           |                          |                                    |                 |              |                |                                                                                                    |                |
| Capitolization Fund:                     | (Name) a                 |                                    |                 |              |                |                                                                                                    |                |
| Postriction Indicator                    | (None)                   | -                                  |                 |              |                |                                                                                                    |                |
| Restriction Interactor.                  | (aune)                   |                                    |                 |              |                |                                                                                                    |                |
| Defaults: Organization                   | Pr                       | ooram                              | Activity        |              | Lecat          | ion                                                                                                    |                |
|                                          |                          | TT                                 |                 |              |                |                                                                                                    |                |
|                                          |                          |                                    |                 |              |                | and the second second s | 0              |
|                                          |                          |                                    |                 |              |                |                                                                                                    |                |
|                                          |                          |                                    |                 |              |                |                                                                                                    |                |
|                                          |                          |                                    |                 |              |                |                                                                                                    |                |
| ster Fund, Press Count Query Hits to cal | form FIIPOUL for each    | Linds.                             |                 |              |                |                                                                                                    |                |
| scord: 1/1                               | 1                        | 1 -090+                            |                 |              |                |                                                                                                    |                |

Find a grant by Principal Investigator (PI), in the "Go To" field, Type FRIPSTG. Press Enter. Using the Menu options, click: SCT Banner? Financial? Research Accounting? Research Accounting Grants? Grant Inquiry? Grant Personnel Inquiry (FRIPSTG).

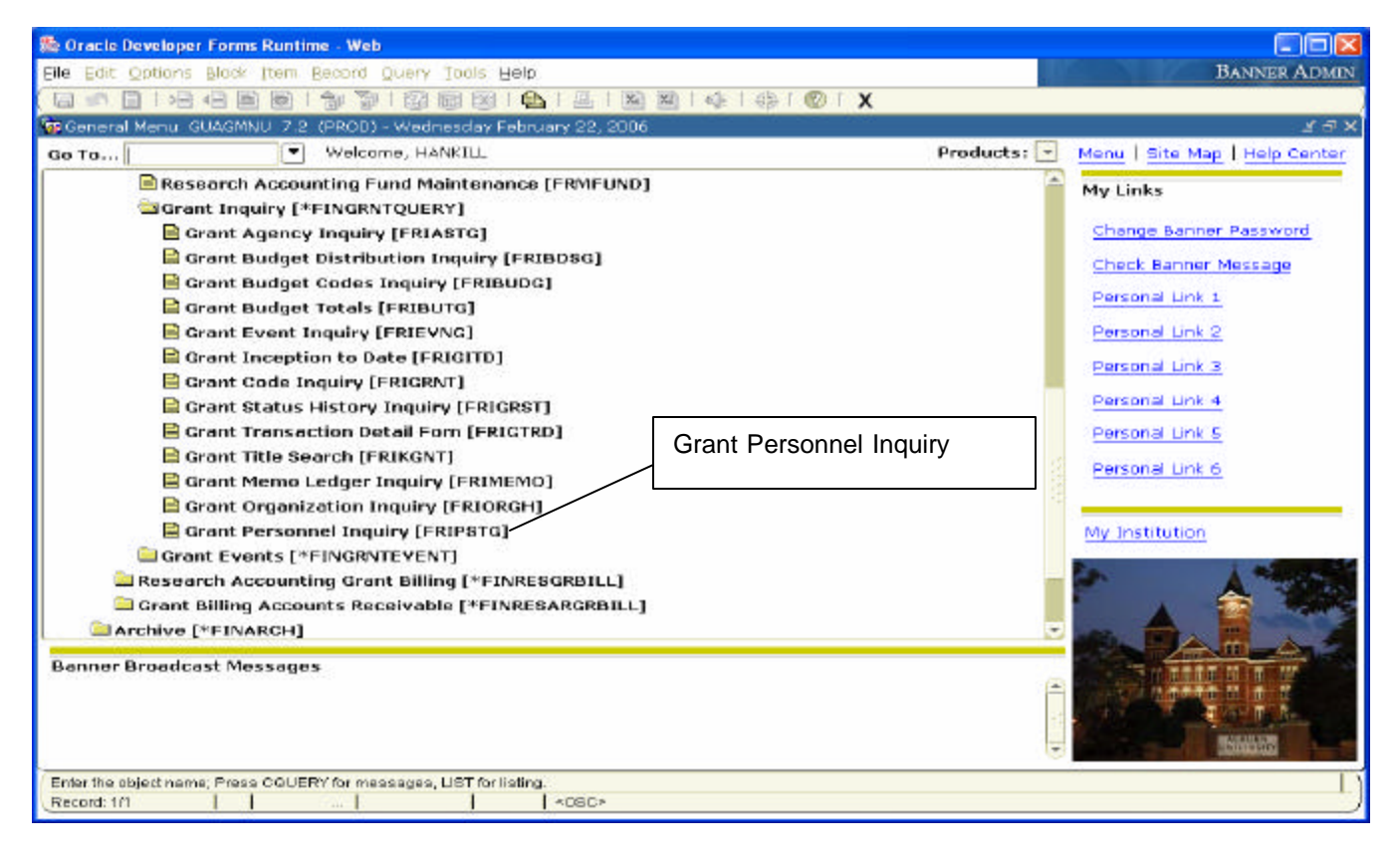

Clicking on arrow will reveal Entity/Name Search Form.

| Eile Edit Options El                  | orms Runtime - Web: Open > FRIPSTG<br>ad: Item Becord Query Jools Help  |          |                       |       | BANNER ADMIN       |
|---------------------------------------|-------------------------------------------------------------------------|----------|-----------------------|-------|--------------------|
| ersonnel ID:                          | 2 🗃 💽   🎓 🏹   🗐 📖 🐼   🕰  <br>guiry Form FRIPSTG 7.0 (PROD) 2000000<br>💌 |          | Enter ID, or click on | arrow | onoonaaaaaaaaa 🗶 🖻 |
| Grant                                 |                                                                         | Proposal | Maximum Amount        |       | Status Dats        |
|                                       |                                                                         | т        | otal:                 |       |                    |
| Enter Proposal Personn<br>Record: 1/1 | iel ID.⊔st is available.<br>I I I <0                                    | sc.      |                       |       |                    |

| racle Developer F<br>Edit Options B           | orms Runtime - Web; Ope<br>lock [tem Becord Query<br>] 🖹 💽   🎓 🃅 Enter           | n - FRIPSTG - FTIDE<br>Taols Help<br>()                                                                | I X XI                   | \$ I #               | ©   X         |                   |          |     |         | BANNE | R AD |
|-----------------------------------------------|----------------------------------------------------------------------------------|----------------------------------------------------------------------------------------------------|--------------------------|----------------------|---------------|-------------------|----------|-----|---------|-------|------|
| ntity Neme/ID Se<br>Vendors<br>Terminated Ver | anch FTIIDEN 7.0 Execut<br>Last C<br>Cance<br>Count<br>Eetch<br>dors Proposal Pa | te<br>Friteria<br>I<br>Elits<br>Next Set                                                               | inancial Ma<br>erminated | inagers<br>Financial | Managers      | е 622 е<br>С<br>Т | Agencies |     | -324-94 |       | 26   |
| D Number                                      | Last Name                                                                        | First Name                                                                                             | Middle<br>Name           | Entity<br>Ind        | Change<br>Ind | v                 | E. A     | • G | R       | Type  | 13   |
|                                               |                                                                                  |                                                                                                    |                          |                      |               |                   |          |     |         |       |      |
|                                               |                                                                                  |                                                                                                    |                          |                      | H             | H                 |          |     | H       |       |      |
|                                               |                                                                                  |                                                                                                    |                          | Ħ                    | Ħ             | H                 | H H      | i H | E       |       | 111  |
|                                               |                                                                                  |                                                                                                    |                          | 8                    | 8             | Ξ                 | 88       | 38  | 8       |       |      |
|                                               |                                                                                  |                                                                                                    |                          |                      | B             | Н                 |          |     |         |       |      |
|                                               |                                                                                  |                                                                                                    |                          | E                    | B             | H                 | H H      |     | Ħ       |       |      |
|                                               |                                                                                  |                                                                                                    |                          | E                    | Ħ             | H                 | H        | 1 8 | F       |       |      |
|                                               |                                                                                  |                                                                                                    |                          |                      |               |                   |          |     |         |       | U    |
| Vendors F -                                   | Financial Managers A -                                                           | Agencies G - Gra                                                                                       | it Personne              | l P - Pro            | posal Perso   | onnel             |          |     |         |       |      |
| erd: 101                                      | Enter-Qu.                                                                        | <osc< td=""><td>*</td><td></td><td>-</td><td></td><td></td><td></td><td></td><td></td><td></td></osc<> | *                        |                      | -             |                   |          |     |         |       |      |

From the search form, select Query? Execute (F8) to reveal all grant personnel; or

| Vendors   | Grant Pers       | onnel 🗆 I  | Financial Ma | anagers       |               | 1        | Agenc | ies |    |    |      |  |
|-----------|------------------|------------|--------------|---------------|---------------|----------|-------|-----|----|----|------|--|
| Number    | Last Name        | First Name | Middle       | Entity<br>Ind | Change<br>Ind | v        | F     | A   | G  | р  | Туре |  |
| 2010700   | Abdel-Hady       | Painnal    | e            | P             | 100           | Y        | N     | N   | 8  | N  |      |  |
| BOELFE    | Abdel-Hady       | Faissal    | E            | P             | T             | <b>Y</b> | PN .  | N   | ×. | N  |      |  |
| 02000534  | Abell            | Ellen      | Elizab       | 9             |               | Y        | N     | N   | x  | N  |      |  |
| DELLEL    | Abell            | Ellen      | Elizab       | 9             | T             | Y        | N     | N   | Y  | N  |      |  |
| 02004686  | Adams            | James      | F            | P             |               | Y        | N     | N   | 4  | N  |      |  |
| DAMSJA    | Adams            | James      | -            | P             | E             | Y        | N     | N   | Y  | N  |      |  |
| 02008785  | Adenur           | Sabit      |              | P             |               | Y        | N     | N   | x  | N  |      |  |
| DANUSA    | Adanur           | Sabit      |              | P             | L             | Y        | N     | N   | 4  | N  |      |  |
| 2002647   | Adler            | Francesca  | Margo        | 9             |               | 8        | N     | N   | Y  | N  |      |  |
| DLERFR    | Adler            | Francesca  | Margo        | P             | T             | Y        | N     | N   | x  | N  |      |  |
| 02006876  | Agrawal          | Prathima   |              | P             |               | Y        | N     | N   | Y  | N  |      |  |
| SRAWPR    | Agraval          | Prathima   |              | P             | T             | Y        | N     | N   | Y  | N  |      |  |
| 2003512   | Agraval          | Vishwani   | Deo          | P             |               | Y        | IN    | N   | Y  | N  |      |  |
| GRAWVD    | Agrawal          | Vishwani   | Deo          | P             | 1             | Y        | N     | N   | Y  | N  |      |  |
| 2004360   | Aberson          | Elaine     | B            | 9             |               | Y        | N     | N   | Y  | N  |      |  |
| LBEREB    | Aberson          | Elaine     | B            | P             | 1             | Y        | N     | N   | Y  | N  |      |  |
| C335.4000 | A bracht-Schmitt | Therman    | Educat       | P             | (m)           | 4        | 14    | N.  | 4  | b4 |      |  |

| Type in the last name or portion of the last name with a | wildcard (%), then select Query? | Execute (F8) |
|----------------------------------------------------------|----------------------------------|--------------|
|                                                          |                                  |              |

| Vendors<br>Terminated V | Ø Grant Pers<br>endors □Proposal P | onnel 🗆    | Financial Ma   | snagers<br>Financial | Managers      | T | ∃Agenci<br>∃All | es |   |   |             |   |
|-------------------------|------------------------------------|------------|----------------|----------------------|---------------|---|-----------------|----|---|---|-------------|---|
| Number                  | Last Name                          | First Name | Middle<br>Name | Entity<br>Ind        | Change<br>Ind | v | F               | ٨  | G | Р | Type<br>(•) | ſ |
| B                       | TEWN                               |            |                |                      |               |   |                 |    |   |   |             |   |
|                         |                                    |            |                | B                    | B             |   | E               | B  | B | B |             |   |
|                         |                                    |            |                |                      | H             |   | H               | F  | H | H |             |   |
|                         |                                    |            |                |                      | B             | E | E               |    | B | E |             |   |
|                         |                                    |            |                |                      | H             | H | H               | H  | H | H |             |   |
|                         |                                    |            |                |                      | B             |   |                 |    | B | E |             |   |
|                         |                                    |            |                | H                    | Н             | H | Н               | Н  | Н | Н |             |   |

From here, select the person by double clicking in the ID Number field which pulls that individual's ID into the Grant Personnel Inquiry Form (FRIPSTG).

| racle Develo          | per Forms Runtime - Web: Op   | en > FRIPSTG - FTIIDE                          | N           |                                          |               |        |       |       |               |               |             | _ 0   |
|-----------------------|-------------------------------|------------------------------------------------|-------------|------------------------------------------|---------------|--------|-------|-------|---------------|---------------|-------------|-------|
| Edit Optio            | ns Block [tem Becord Quer     | y Taols Help                                   |             |                                          |               |        |       |       |               |               | BANNER      | R AD  |
| so 📔 i 🕫              | 🖶 🛥 🛋 💌 । 🎓 🐌 । 😰             | i 📾 💌 i 🛳 i 📇                                  | 1 24 24 1   | ◎ (華)                                    | I @ I X       |        |       |       |               |               |             |       |
| tity Name/I           | ID Search FTIIDEN 7.0 (PROD   | ) 1000100001000000                             | 0000000000  | an an an an an an an an an an an an an a | Horad Barbara | 100000 |       | 10000 | in the second | and the other | 1000000     | 101 - |
|                       |                               |                                                |             |                                          |               |        |       |       |               |               |             |       |
|                       |                               |                                                |             |                                          |               |        |       |       |               |               |             |       |
| Vendors               | M Grant Pers                  | onnel 💷                                        | Financial M | anagers                                  |               | 1      | Agend | ies   |               |               |             |       |
| Terminate             | d Vendors 🔅 🗆 Proposal P      | ersonnel                                       | rerminated  | Financial                                | Managers      | 1      | All   |       |               |               |             |       |
|                       |                               | CHERRY AND AND AND AND AND AND AND AND AND AND | Middle      | Entity                                   | Change        | -      |       |       |               |               |             |       |
| Number                | Last Name                     | First Name                                     | Name        | Ind                                      | Ind           | v      | F     | A     | G             | P             | Туре        | 6     |
| 2014631               | Brown                         | Alfred                                         | E           | P                                        |               | Y      | N     | N     | 4             | 14            |             |       |
| OWNAE                 | Brown                         | Alfred                                         | E           | P                                        | L             | 4      | N     | N     | Y             | N             |             |       |
| 2001508               | Brewn                         | Dan                                            | A           | P                                        |               | 8      | N     | N     | 8             | N             |             |       |
| OWNDZ                 | Brown                         | Dan                                            | A           | P                                        | I             | Y      | N     | N     | ×.            | N             |             |       |
| 2012540               | Brown                         | Elton                                          | Ray         | P                                        |               | Y      | N     | N     | Y             | N             |             |       |
| OWNEL                 | Brown                         | Elten                                          | Ray         | P                                        | E             | Y      | N     | N     | ¥*            | N             |             |       |
| 2011500               | Brown                         | Haden                                          | Cliz ab     | P                                        |               | Y      | IN    | N     | 4             | N             |             |       |
| NOWNH1                | Brown                         | Haden                                          | Elizab      | P                                        | 1             | Y      | N     | N     | Υ.            | N             |             |       |
|                       |                               |                                                |             |                                          |               | Ц      |       |       |               | 4             |             |       |
|                       |                               |                                                |             |                                          | H             | H      | H     | H     | H             | H             |             |       |
|                       |                               | Double-click of                                | on ID nu    | mber                                     | H             |        |       | H.    | H             | H             |             |       |
|                       |                               |                                                |             |                                          | H             | H      | -     | H     | H             | H             | -           |       |
|                       |                               | 1 1 1                                          |             |                                          | - 8           |        | H     | H     | H             | H             |             |       |
|                       |                               |                                                |             |                                          | H             |        | H     | H     | H             | H             |             |       |
|                       |                               |                                                |             | H                                        | H             | н      | H     |       | H             | H             |             |       |
|                       |                               |                                                |             |                                          | H             |        |       | H     | H             | H             |             |       |
|                       | L                             |                                                |             | Acres 1                                  |               | -      | -     | -     | -             | · · · · ·     | · · · · · · | 1.25  |
| Vendors               | F - Financial Managers A      | Agencies G - Gra                               | nt Personne | I P - Pro                                | posal Pers    | onnel  |       |       |               |               |             |       |
| and the second second | about the first of the second |                                                |             |                                          |               |        |       |       |               |               |             | _     |
| essent to             | change Ordening of Records.   | I sosc                                         |             |                                          |               |        |       |       |               |               |             |       |

Clicking on the Next Block button (Ctrl-PgDn) reveals all grants where that person is listed as the Principal Investigator.

| n 🔟 l 🛏                                                                                                    |                                                                                                    |                      | ©   x                                                                                                    |                                                                                                    |                                                                                                    |
|----------------------------------------------------------------------------------------------------|----------------------------------------------------------------------------------------------------|----------------------|----------------------------------------------------------------------------------------------------|----------------------------------------------------------------------------------------------------|----------------------------------------------------------------------------------------------------|
| it Personne                                                                                                    | Inquiry Form FRIPSTG 710 (PROD) 05000000                                                                                                    | ******               | ******                                                                                                    | 2000000000000                                                                                         | 000000000000000000000000000000000000000                                                                                                    |
| sonnel ID:                                                                                                    | 902012540 T Brown, Elton R.                                                                                                    | Next-Block           |                                                                                                    |                                                                                                    |                                                                                                    |
|                                                                                                    |                                                                                                    |                      |                                                                                                    |                                                                                                    |                                                                                                    |
| irant                                                                                                    | Description                                                                                                    | Proposal             | Maximum Amount                                                                                                    | Status                                                                                                | Status Date                                                                                                    |
|                                                                                                    |                                                                                                    |                      |                                                                                                    |                                                                                                    |                                                                                                    |
|                                                                                                    |                                                                                                    |                      |                                                                                                    |                                                                                                    |                                                                                                    |
|                                                                                                    |                                                                                                    |                      |                                                                                                    |                                                                                                    |                                                                                                    |
|                                                                                                    |                                                                                                    |                      |                                                                                                    |                                                                                                    |                                                                                                    |
|                                                                                                    |                                                                                                    |                      |                                                                                                    |                                                                                                    |                                                                                                    |
|                                                                                                    |                                                                                                    |                      |                                                                                                    |                                                                                                    |                                                                                                    |
|                                                                                                    |                                                                                                    |                      |                                                                                                    |                                                                                                    |                                                                                                    |
| _                                                                                                    |                                                                                                    |                      |                                                                                                    |                                                                                                    |                                                                                                    |
|                                                                                                    |                                                                                                    |                      |                                                                                                    |                                                                                                    | i i                                                                                                    |
|                                                                                                    | 1                                                                                                    |                      |                                                                                                    |                                                                                                    |                                                                                                    |
|                                                                                                    |                                                                                                    |                      |                                                                                                    |                                                                                                    |                                                                                                    |
|                                                                                                    |                                                                                                    |                      |                                                                                                    |                                                                                                    |                                                                                                    |
|                                                                                                    |                                                                                                    |                      |                                                                                                    |                                                                                                    |                                                                                                    |
|                                                                                                    |                                                                                                    |                      |                                                                                                    |                                                                                                    |                                                                                                    |
|                                                                                                    |                                                                                                    |                      |                                                                                                    |                                                                                                    |                                                                                                    |
|                                                                                                    |                                                                                                    |                      |                                                                                                    |                                                                                                    |                                                                                                    |
|                                                                                                    | 1                                                                                                    |                      |                                                                                                    |                                                                                                    |                                                                                                    |
|                                                                                                    |                                                                                                    | Tot                  | al:                                                                                                    |                                                                                                    |                                                                                                    |
|                                                                                                    |                                                                                                    |                      |                                                                                                    |                                                                                                    |                                                                                                    |
| Enter a name                                                                                                    | e Last. First. Middle and press enter or tab. Use the wild                                                                                                    | icard "%" if needed. |                                                                                                    |                                                                                                    |                                                                                                    |
| dit Options                                                                                                    | r Forms Runtime - Web: Open > FRIPSTG<br>Block [tem Becord Query Tools Help                                                                                                    |                      | ©⊺x                                                                                                    |                                                                                                    | Banner                                                                                                    |
| sie Develope<br>dit Options<br>in Personne<br>sonnel ID:                                                                                                    | r Forms Runtime - Web: Open > FRIPSTG<br>Block [tem Becord Query Tools Help                                                                                                    |                      | © ⊺ <b>x</b>                                                                                                    |                                                                                                    | Banner                                                                                                    |
| it Options<br>it Options<br>i I I II<br>t Personne<br>sonnel ID:                                                                                                    | r Forms Runtime - Web: Open > FRIPSTG<br>Block [tem Becord Query Tools Help                                                                                                    |                      | © ⊺ <b>x</b>                                                                                                    |                                                                                                    | Banner                                                                                                    |
| it Options<br>it Options<br>it Personne<br>sonnel ID:                                                                                                    | r Forms Runtime - Web: Open > FRIPSTG<br>Block [bem Becord Query Tools Help<br>Part and the second Query Tools Help<br>Part and the second Query Tools Help<br>Part and the second Part and the second Part and the sec                                                                                                    | ₽roposal             | © ⊺ X<br>Maximum Amount_                                                                                                    | Status                                                                                                | BANNER<br>Status Date                                                                                                    |
| ie Develope<br>dit Options<br>ie Personne<br>connel ID:<br>rant<br>000215                                                                                                    | r Forms Runtime - Web: Open > FRIPSTG<br>Block [tem Becord Query Tools Help<br>● ●   ☆ ♥   ② ● ●   ④   ↓<br>Inquiry Form FFIPSTG 7.0 (PROD) ************************************                                                                                                    | Proposal             | Maximum Ampunt     125,446,00                                                                                                    | Status                                                                                                | EANNER<br>Status Date<br>01-AUG-2003                                                                                                    |
| Ie Develope<br>dit Options<br>it Personnel<br>connel ID:<br>rant<br>000215<br>000271                                                                                                    | r Forms Runtime - Web: Open > FRIPSTG<br>Block [bem Becord Query Tools Help<br>● ●   ● ●   ● ●   ● ●   ● ●   ● ●   ● ●   ● ●   ● ●   ● ●   ● ●   ● ●   ● ●   ● ●   ●   ●   ●   ●   ●   ●   ●   ●   ●   ●   ●   ●   ●   ●   ●   ●   ●   ●   ●   ●   ●   ●   ●   ●   ●   ●   ●   ●   ●   ●   ●   ●   ●   ●   ●   ●   ●   ●   ●   ●   ●   ●   ●   ●   ●   ●   ●   ●   ●   ●   ●   ●   ●   ●   ●   ●   ●   ●   ●   ●   ●   ●   ●   ●   ●   ●   ●   ●   ●   ●   ●   ●   ●   ●   ●   ●   ●   ●   ●   ●   ●   ●   ●   ●   ●   ●   ●   ●   ●   ●   ●   ●   ●   ●   ●   ●   ●   ●   ●   ●   ●   ●   ●   ●   ●   ●   ●   ●   ●   ●   ●   ●   ●   ●   ●   ●   ●   ●   ●   ●   ●   ●   ●   ●   ●   ●   ●   ●   ●   ●   ●   ●   ●   ●   ●   ●   ●   ●   ●   ●   ●   ●   ●   ●   ●   ●   ●   ●   ●   ●   ●   ●   ●   ●   ●   ●   ●   ●   ●   ●   ●   ●   ●   ●   ●   ●   ●   ●   ●   ●   ●   ●   ●   ●   ●   ●   ●   ●   ●   ●   ●   ●   ●   ●   ●   ●   ●   ●   ●   ●   ●   ●   ●   ●   ●   ●   ●   ●   ●   ●   ●   ●   ●   ●   ●   ●   ●   ●   ●   ●   ●   ●   ●   ●   ●   ●   ●   ●   ●   ●   ●   ●   ●   ●   ●   ●   ●   ●   ●   ●   ●   ●   ●   ●   ●   ●   ●   ●   ●   ●   ●   ●   ●   ●   ●   ●   ●   ●   ●   ●   ●   ●   ●   ●   ●   ●   ●   ●   ●   ●   ●   ●   ●   ●   ●   ●   ●   ●   ●   ●   ●   ●   ●   ●   ●   ●   ●   ●   ●   ●   ●   ●   ●   ●   ●   ●   ●   ●   ●   ●   ●   ●   ●   ●   ●   ●   ●   ●   ●   ●   ●   ●   ●   ●   ●   ●   ●   ●   ●   ●   ●   ●   ●   ●   ●   ●   ●   ●   ●   ●   ●   ●   ●   ●   ●   ●   ●   ●   ●   ●   ●   ●   ●   ●   ●   ●   ●   ●   ●   ●   ●   ●   ●   ●   ●   ●   ●   ●   ●   ●   ●   ●   ●   ●   ●   ●   ●   ●   ●   ●   ●   ●   ●   ●   ●   ●   ●   ●   ●   ●   ●   ●   ●   ●   ●   ●   ●   ●   ●   ●   ●   ●   ●   ●   ●   ●   ●   ●   ●   ●   ●   ●   ●   ●   ●   ●   ●   ●   ●   ●   ●   ●   ●   ●   ●   ●   ●   ●   ●   ●   ●   ●   ●   ●   ●   ●   ●   ●   ●   ●   ●   ●   ●   ●   ●   ●   ●   ●   ●   ●   ●   ●   ●   ●   ●   ●   ●   ●   ●   ●   ●   ●   ●   ●   ●   ●   ●   ●   ●   ●   ●   ●   ●   ●   ●   ●   ●   ●   ●   ●   ●   ●   ●   ●   ●   ●   ●   ●   ●   ●                                                                                                      | Proposal             | Maximum Amount<br>125,446,00<br>500,000,00                                                                                                    | Status<br>A<br>A                                                                                      | EANNER<br>Status Date<br>01-AUG-2003<br>01-0CT-1990                                                                                                    |
| Le Develope<br>dit Options<br>it Personne<br>connel ID:<br>rant<br>000215<br>000271<br>000559                                                                                                    | r Forms Runtime - Web: Open > FRIPSTG<br>Block [bem Becord Query Tools Help<br>● ● ● ● ● ● ● ● ● ● ● ● ● ● ● ● ●                                                                                                     | Proposal             | Maximum Amount<br>125,446,00<br>500,000,00<br>623,447,00                                                                                                    | Status<br>A<br>A<br>A                                                                                 | BANNER           Status Date           01-AUG-2003           01-OCT-1990           01-OCT-1990                                                                                                    |
| Le Develope<br>dit Options<br>it Personne<br>connel ID:<br>rant<br>000215<br>000271<br>00055<br>001990                                                                                                    | r Forms Runtime - Web: Open > FRIPSTG<br>Block [bem Becord Query Tools Help<br>● ●   ● ●   ● ●   ● ●   ● ●   ● ●   ● ●   ● ●   ● ●   ● ●   ● ●   ● ●   ● ●   ● ●   ● ●   ●   ●   ●   ●   ●   ●   ●   ●   ●   ●   ●   ●   ●   ●   ●   ●   ●   ●   ●   ●   ●   ●   ●   ●   ●   ●   ●   ●   ●   ●   ●   ●   ●   ●   ●   ●   ●   ●   ●   ●   ●   ●   ●   ●   ●   ●   ●   ●   ●   ●   ●   ●   ●   ●   ●   ●   ●   ●   ●   ●   ●   ●   ●   ●   ●   ●   ●   ●   ●   ●   ●   ●   ●   ●   ●   ●   ●   ●   ●   ●   ●   ●   ●   ●   ●   ●   ●   ●   ●   ●   ●   ●   ●   ●   ●   ●   ●   ●   ●   ●   ●   ●   ●   ●   ●   ●   ●   ●   ●   ●   ●   ●   ●   ●   ●   ●   ●   ●   ●   ●   ●   ●   ●   ●   ●   ●   ●   ●   ●   ●   ●   ●   ●   ●   ●   ●   ●   ●   ●   ●   ●   ●   ●   ●   ●   ●   ●   ●   ●   ●   ●   ●   ●   ●   ●   ●   ●   ●   ●   ●   ●   ●   ●   ●   ●   ●   ●   ●   ●   ●   ●   ●   ●   ●   ●   ●   ●   ●   ●   ●   ●   ●   ●   ●   ●   ●   ●   ●   ●   ●   ●   ●   ●   ●   ●   ●   ●   ●   ●   ●   ●   ●   ●   ●   ●   ●   ●   ●   ●   ●   ●   ●   ●   ●   ●   ●   ●   ●   ●   ●   ●   ●   ●   ●   ●   ●   ●   ●   ●   ●   ●   ●   ●   ●   ●   ●   ●   ●   ●   ●   ●   ●   ●   ●   ●   ●   ●   ●   ●   ●   ●   ●   ●   ●   ●   ●   ●   ●   ●   ●   ●   ●   ●   ●   ●   ●   ●   ●   ●   ●   ●   ●   ●   ●   ●   ●   ●   ●   ●   ●   ●   ●   ●   ●   ●   ●   ●   ●   ●   ●   ●   ●   ●   ●   ●   ●   ●   ●   ●   ●   ●   ●   ●   ●   ●   ●   ●   ●   ●   ●   ●   ●   ●   ●   ●   ●   ●   ●   ●   ●   ●   ●   ●   ●   ●   ●   ●   ●   ●   ●   ●   ●   ●   ●   ●   ●   ●   ●   ●   ●   ●   ●   ●   ●   ●   ●   ●   ●   ●   ●   ●   ●   ●   ●   ●   ●   ●   ●   ●   ●   ●   ●   ●   ●   ●   ●   ●   ●   ●   ●   ●   ●   ●   ●   ●   ●   ●   ●   ●   ●   ●   ●   ●   ●   ●   ●   ●   ●   ●   ●   ●   ●   ●   ●   ●   ●   ●   ●   ●   ●   ●   ●   ●   ●   ●   ●   ●   ●   ●   ●   ●   ●   ●   ●   ●   ●   ●   ●   ●   ●   ●   ●   ●   ●   ●   ●   ●   ●   ●   ●   ●   ●   ●   ●   ●   ●   ●   ●   ●   ●   ●   ●   ●   ●   ●   ●   ●   ●   ●   ●   ●   ●   ●   ●   ●   ●   ●   ●   ●   ●   ●   ●   ●   ●   ●   ●   ●   ●                                                                                                       | Proposal             | Maximum Amount<br>125,446,00<br>500,000,00<br>625,447,00<br>174,177,94                                                                                                    | Status<br>A<br>A<br>A<br>A                                                                            | Status Date           01-4UG-2003           01-0CT-1990           01-0CT-1990                                                                                                    |
| Le Develope<br>dit Options<br>it Personne<br>connel ID:<br>rant<br>000215<br>000271<br>000649<br>001990<br>001990                                                                                                    | r Forms Runtime - Web: Open > FRIPSTG<br>Block [bem Becord Query Tools Help<br>● ● ● ● ● ● ● ● ● ● ● ● ● ● ●                                                                                                     | Proposal             | Maximum Amount<br>125,446,00<br>500,000,00<br>625,447,00<br>174,177,94<br>80,000,00<br>50,000,00                                                                                                    | Status<br>A<br>A<br>A<br>A<br>A                                                                       | Status Date           01-4UG-2003           01-0CT-1990           01-0CT-1990           01-0CT-1990           01-0CT-1990           01-0CT-1990                                                                                                    |
| Le Develope<br>dit Options<br>Develope<br>dit Options<br>Le Personne<br>connel TD:<br>connel TD:<br>connel TD:<br>conse<br>conse<br>co                                                                                                    | r Forms Runtime - Web: Open > FRIPSTG<br>Block [tem Becord Query Tools Help<br>■ ■ ↑ ★ ▼ ↑ ₩ ₩ ↑ ↓ ↑ ↓<br>1 Inquiry Form FFIPSTG 7.0 (PROD) ********<br>902012540 [* Brown, Elton R,<br>Description<br>AL DOT-920-599 0<br>NAS-HR 09-36<br>NAS-HR 09-36<br>NAS-HR 09-36<br>NAS-HR 09-06<br>NAS-HR 09-06<br>NAS-H | Proposal             | Maximum Amount     125,446,00     500,000,00     625,447,00     174,177,94     00,000,00     50,000,00     50,000,00     50,000,00     50,000,00     50,000,00     50,000,00     50,000,00     50,000,00     50,000,00     50,000,00     50,000,00     50,000,00     50,000,00     50,000,00     50,000,00     50,000,00     50,000,00     50,000,00     50,000,00     50,000,00     50,000,00     50,000,00     50,000,00     50,000,00     50,000,00     50,000,00     50,000,00     50,000,00     50,000,00     50,000,00     50,000,00     50,000,00     50,000,00     50,000,00     50,000,00     50,000,00     50,000,00     50,000,00     50,000,00     50,000,00     50,000,00     50,000,00     50,000,00     50,000,00     50,000,00     50,000,00     50,000,00     50,000,00     50,000,00     50,000,00     50,000,00     50,000,00     50,000,00     50,000,00     50,000,00     50,000,00     50,000,00     50,000,00     50,000,00     50,000,00     50,000,00     50,000,00     50,000,00     50,000,00     50,000,00     50,000,00     50,000,00     50,000,00     50,000,00     50,000,00     50,000,00     50,000,00     50,000,00     50,000,00     50,000,00     50,000,00     50,000,00     50,000,00     50,000,00     50,000,00     50,000,00     50,000,00     50,000,00     50,000,00     50,000,00     50,000,00     50,000,00     50,000,00     50,000,00     50,000,00     50,000,00     50,000,00     50,000,00     50,000,00     50,000,00     50,000,00     50,000,00     50,000,00     50,000,00     50,000,00     50,000,00     50,000,00     50,000,00     50,000,00     50,000,00     50,000,00     50,000,00     50,000,00     50,000,00     50,000,00     50,000,00     50,000,00     50,000,00     50,000,00     50,000,00     50,000,00     50,000,00     50,000,00     50,000,00     50,000,00     50,000,00     50,000,00     50,000,00     50,000,00     50,000,00     50,000,00     50,000,00     50,000,00     50,000,00     50,000,00     50,000,00     50,000,00     50,000,00     50,000,00     50,000     50,000,00     50,000,00     50,000,00     50,000,00     5    | Status<br>A<br>A<br>A<br>A<br>A<br>A<br>A<br>A<br>A<br>A<br>A<br>A                                    | Status Date           01-4UG-2003           01-0CT-1990           01-0CT-1990           01-0CT-1990           01-0CT-1990           01-0CT-1990           01-0CT-1990           01-0CT-1990           01-0CT-1990                                                                                                    |
| Le Develope<br>dit Options<br>Develope<br>dit Options<br>connel TD:<br>connel TD:<br>consec<br>001215<br>000215<br>000271<br>00025<br>001980<br>001981<br>001983<br>001983                                                                                                    | r Forms Runtime - Web: Open > FRIPSTG<br>Block [tem Becord Query Tools Help<br>■ ■ ↑ ★ ▼ ↑ ↓ ↓ ↓ ↓<br>Inquiry Form FRIPSTS 7.0 (PROD) ********<br>902012540 [* Brown, Etton R,<br>Description<br>AL DOT-920-599 0<br>NAS-HR 09-36<br>NAS-HR 09-36<br>NAS-HR 0-061)<br>NAPA 06-GENERAL<br>NAPA 06-PROF TRAIN<br>NAPA 06-PROF TRAIN<br>NAPA 06-NON NCAT TRV<br>NAPA 06- OFFIC                                                                                                    | Proposal             | Maximum Amount<br>125,446.00<br>500,000.00<br>625,447,00<br>174,177,94<br>00,000.00<br>50,000.00<br>50,000.00<br>20,000.00                                                                                                    | Status<br>A<br>A<br>A<br>A<br>A<br>A<br>A<br>A<br>A<br>A<br>A<br>A                                    | Status Date           01-4UG-2003           01-0CT-1990           01-0CT-1990           01-0CT-1990           01-0CT-1990           01-0CT-1990           01-0CT-1990           01-0CT-1990           01-0CT-1990                                                                                                    |
| Le Develope<br>dit Options<br>De le Personne<br>connel TD:<br>rant<br>000215<br>000271<br>00025<br>001980<br>001981<br>001983<br>001983<br>001983                                                                                                    | Provide the second Query Tools Help<br>Provide Team Record Query Tools Help<br>Provide Team Record Query Tools Help<br>Provide Team Record Query Tools Help<br>Provide Team Record Query Tools Help<br>Provide Team Record Query Tools Help<br>Provide Team Record Team Record Team Record Team<br>NAPA 06-GENERAL<br>NAPA 06-DECT TRAVEL<br>NAPA 06-DECT TRAVEL<br>NAPA 06-                                                                                              | Proposal             | Maximum Amount<br>125,446.00<br>500,000.00<br>625,447,00<br>174,177,94<br>00,000.00<br>50,000.00<br>20,000.00<br>100,000.00<br>100,000.00                                                                                                    | Status<br>A<br>A<br>A<br>A<br>A<br>A<br>A<br>A<br>A<br>A<br>A<br>A<br>A<br>A<br>A<br>A<br>A<br>A      | Status Date           01-4UG-2003           01-0CT-1990           01-0CT-1990           01-0CT-1990           01-0CT-1990           01-0CT-1990           01-0CT-1990           01-0CT-1990                                                                                                    |
| Le Develope<br>dit Options<br>Delle 1 20<br>connel 1D:<br>connel 1D:<br>consec<br>001215<br>000215<br>000215<br>000271<br>000260<br>001983<br>001983<br>001983<br>001984<br>002060<br>002700                                                                                                    | r Forms Runtime - Web: Open > FRIPSTG<br>Block [tem Becord Query Tools Help<br>■ ■ ■ ↑ ■ ■ ↑ ■ ■ ↑ ■ ↑ ■<br>Inquiry Form FRIPSTS 7.0 (PROD) ************************************                                                                                                    | Proposal             | Maximum Amount<br>125,446.00<br>500,000.00<br>625,447,00<br>174,177,94<br>00,000.00<br>50,000.00<br>20,000.00<br>100,000.00<br>100,000.00<br>100,000.00<br>27,100,28                                                                                                    | Status<br>A<br>A<br>A<br>A<br>A<br>A<br>A<br>A<br>A<br>A<br>A<br>A<br>A<br>A<br>A<br>A<br>A<br>A<br>A | Status Date           01-4UG-2003           01-0CT-1990           01-0CT-1990           01-0CT-1990           01-0CT-1990           01-0CT-1990           01-0CT-1990           01-0CT-1990           01-0CT-1990           01-0CT-1990           01-0CT-1990                                                                                                    |
| Le Develope<br>At Options<br>The Personne<br>connel ID:<br>rant<br>000215<br>000215<br>000290<br>001980<br>001982<br>001983<br>001984<br>002965                                                                                                    | TForms Runtime - Web: Open > FRIPSTG Block [bem Becord Query Tools Help  Diffequiry Form FRIPSTS 7.0 (PROD) ************************************                                                                                                    | Proposal             | Maximum Amount<br>125,446.00<br>500,000.00<br>625,447.00<br>174,177,94<br>80,000.00<br>50,000.00<br>20,000.00<br>100,000.00<br>100,000.00<br>100,000.00<br>100,000.00                                                                                                    | Status<br>A<br>A<br>A<br>A<br>A<br>A<br>A<br>A<br>A<br>A<br>A<br>A<br>A<br>A<br>A<br>A<br>A<br>A<br>A | EXAMPLE 2003<br>01-0CT-1990<br>01-0CT-1990<br>01-0CT-1990<br>01-0CT-1990<br>01-0CT-1990<br>01-0CT-1990<br>01-0CT-1990<br>01-0CT-1990<br>01-0CT-1990<br>01-0CT-1990<br>01-0CT-1990                                                                                                    |
| Le Develope<br>At Options<br>Le Personne<br>connel ID:<br>rant<br>000215<br>000271<br>000290<br>001981<br>001982<br>001983<br>001984<br>002060<br>002060                                                                                                    | Forms Runtime - Web: Open > FRIPSTG Block [tem Becord Query Tools Help      Post Tools Help     Post Tools Help     Post Tools     Post Tools     Post                                                                                                    | Proposal             | Maximum Amount<br>125,446.00<br>500,000.00<br>625,447.00<br>174,177,94<br>80,000.00<br>50,000.00<br>20,000.00<br>100,000.00<br>100,000.00<br>21,001.29<br>180,000.00<br>37,911.00                                                                                                    | Status<br>A<br>A<br>A<br>A<br>A<br>A<br>A<br>A<br>A<br>A<br>A<br>A<br>A<br>A<br>A<br>A<br>A<br>A      | EXAMPLE 2003<br>01-0CT-1990<br>01-0CT-1990<br>01-0CT-1990<br>01-0CT-1990<br>01-0CT-1990<br>01-0CT-1990<br>01-0CT-1990<br>01-0CT-1990<br>01-0CT-1990<br>01-0CT-1990<br>01-0CT-1990<br>01-0CT-1990                                                                                                    |
| Le Develope<br>dit Options<br><b>it Personne</b><br>sonnel ID:<br>irant<br>000215<br>0002930<br>001983<br>001983<br>001984<br>002060<br>002066<br>002190                                                                                                    | r Forms Runtime - Web: Open > FRIPSTG<br>Block [tem Becord Query Tools Help<br>Box [                                                                                                    | Proposal             | Maximum Amount<br>125,446,00<br>500,000,00<br>625,447,00<br>174,177,94<br>80,000,00<br>50,000,00<br>20,000,00<br>100,000,00<br>100,000,00<br>21,061,29<br>180,000,00<br>37,911,00<br>133,000,00                                                                                                    | Status<br>A<br>A<br>A<br>A<br>A<br>A<br>A<br>A<br>A<br>A<br>A<br>A<br>A<br>A                          | EXAMPLE INFORMATION INFORMATION INFORMATII INFORMATION INFORMATION INFORMATION INFORMATION INFORMATION |
| Le Develope<br>dit Options<br><b>it Personnel</b><br>sennel ID:                                                                                                    | Forms Runtime - Web: Open > FRIPSTG Block [tem Becord Query Tools Help      Post Tools Help     Post Tools Help     Post Tools     Post Tools     Post Tool                                                                                                    | Proposal             | Maximum Amount<br>125,446,00<br>500,000.00<br>625,447,00<br>174,177,94<br>80,000.00<br>20,000.00<br>100,000,00<br>100,000,00<br>100,000,00<br>100,000,0                                                                                                    | Status<br>A<br>A<br>A<br>A<br>A<br>A<br>A<br>A<br>A<br>A<br>A<br>A<br>A<br>A<br>A<br>A<br>A<br>A<br>A | Status Date           01-40G-2030           01-0CT-1990           01-0CT-1990                                                                                                    |
| Le Develope<br>dit Options<br><b>IL Personnel</b><br>sennel ID:                                                                                                    | Forms Runtime - Web: Open > FRIPSTG Block [tem Becord Query Tools Help      Post Tools Help     Post Tools Help     Post Tools     Post Tools     Post Tool                                                                                                    | Proposal             | Maximum Amount<br>125,446,00<br>500,000.00<br>625,447,00<br>174,177,94<br>00,000.00<br>50,000.00<br>100,000.00<br>100,000.00<br>100,000.00<br>100,000.00<br>100,000.00<br>100,000.00<br>100,000.00<br>100,000.00                                                                                                    | Status<br>A<br>A<br>A<br>A<br>A<br>A<br>A<br>A<br>A<br>A<br>A<br>A<br>A<br>A<br>A<br>A<br>A<br>A<br>A | EXAMPLE 2<br>Status Date<br>01-4UG-2030<br>01-0CT-1990<br>01-0CT-1990<br>01-0CT-1990<br>01-0CT-1990<br>01-0CT-1990<br>01-0CT-1990<br>01-0CT-1990<br>01-0CT-1990<br>01-0CT-1990<br>01-0CT-1990<br>01-0CT-1990<br>01-0CT-1990<br>01-0CT-1990<br>01-0CT-1990                                                                                                    |
| Le Develope<br>dit Options<br><b>t Personne</b><br>sonnel ID:<br>sonnel ID:<br>sonnel ID:<br>000215<br>001980<br>001981<br>001982<br>001983<br>001984<br>002060<br>002061<br>002065<br>002060<br>002190                                                                                                    | r Forms Runtime - Web: Open > FRIPSTG<br>Block [tem Becord Query Tools Help<br>■ ■ ■ ■ ■ ■ ■ ■ ■ ■ ■ ■ ■ ■ ■ ■ ■ ■ ■                                                                                                     | Proposal             | Maximum Amount<br>125,446,00<br>500,000.00<br>625,447,00<br>174,177,94<br>00,000.00<br>50,000.00<br>20,000.00<br>100,000.00<br>100,000.00<br>100,000.00<br>100,000.00<br>100,000.00<br>100,000.00<br>100,000.00<br>100,000.00                                                                                                    | Status<br>A<br>A<br>A<br>A<br>A<br>A<br>A<br>A<br>A<br>A<br>A<br>A<br>A<br>A<br>A<br>A<br>A<br>A<br>A | EXAMPLE<br>Status Date<br>01-4UG-2093<br>01-0CT-1990<br>01-0CT-1990<br>01-0CT-1990<br>01-0CT-1990<br>01-0CT-1990<br>01-0CT-1990<br>01-0CT-1990<br>01-0CT-1990<br>01-0CT-1990<br>01-0CT-1990<br>01-0CT-1990<br>01-0CT-1990<br>01-0CT-1990                                                                                                    |
| Le Develope<br>dit Options<br><b>Develope</b><br>dit Options<br><b>Develope</b><br><b>consections</b><br><b>consections</b><br><b>co</b> | r Forms Runtime - Web: Open > FRIPSTG<br>Block [tem Becord Query Tools Help<br>Description<br>AL DOT-930-599 0<br>NAS-HR 99-36<br>NAS-HR 99-36<br>NAS-HR 9-9(1)<br>NAPA 06-GENERAL<br>NAPA 06-OPEOF TRAIN<br>NAPA 06-OPEOF TRAIN<br>NAPA 06-INFO SERV<br>DTFH6105H00002-AU4C1<br>3RD PTY MATCH-207818<br>DTFH6105H00002-AU4C2<br>SRD PTY MATCH-207820<br>UFELES0504019AUB<br>Total C/G Awarded                                                                                                    | Proposal             | Maximum Amount<br>125,446,00<br>500,000,00<br>625,447,00<br>174,177,94<br>00,000,00<br>50,000,00<br>20,000,00<br>100,000,00<br>100,000,00<br>100,000,0                                                                                                    | Status<br>A<br>A<br>A<br>A<br>A<br>A<br>A<br>A<br>A<br>A<br>A<br>A<br>A<br>A<br>A<br>A<br>A<br>A<br>A | Status Date           01-AUG-2003           01-OCT-1990           01-OCT-1990                                                                                                    |
| Le Develope<br>dit Options<br>Le Personne<br>connel ID:<br>connel ID:<br>connel ID:<br>conses<br>consel 10:<br>conses<br>conses                                                                                                    | r Forms Runtime - Web: Open > FRIPSTG<br>Block [tem Becord Query Tools Help<br>Description<br>AL DOT-930-599 0<br>RAS-HR 99-36<br>RAS-HR 9-9(1)<br>RAPA 06-GENERAL<br>RAPA 06-GENERAL<br>RAPA 06-NON NCAT TRV<br>RAPA 06-INFO SERV<br>DTFH6105H00002-AU4C1<br>3RD PTY MATCH-207818<br>DTFH6105H00002-AU4C2<br>SRD PTY MATCH-207818<br>DTFH6105H00002-AU4C2<br>SRD PTY MATCH-207820<br>UFELE80504019AUB<br>TOtal C/G Awarded                                                                                                    | Proposal             | Maximum Amount<br>125,446,00<br>500,000,00<br>625,447,00<br>174,177,94<br>80,000,00<br>50,000,00<br>20,000,00<br>100,000,00<br>100,000,00<br>100,000,0                                                                                                    | Status<br>A<br>A<br>A<br>A<br>A<br>A<br>A<br>A<br>A<br>A<br>A<br>A<br>A<br>A<br>A<br>A<br>A<br>A<br>A | Status Date           01-AUG-2003           01-OCT-1990           01-OCT-1990                                                                                                    |
| Le Develope<br>dit Options<br>it Personne<br>connel ID:<br>rant<br>000215<br>001980<br>001982<br>001983<br>001984<br>002060<br>002060<br>002061<br>002065<br>002064<br>002065                                                                                                    | r Forms Runtime - Web: Open > FRIPSTG<br>Block [tem Becord Query Tools Help<br>Description<br>AL DOT-930-599 0<br>RAS-HR 9-9(1)<br>RAPA 06-GENERAL<br>NAPA 06-GENERAL<br>NAPA 06-GENERAL<br>NAPA 06-INFO SERV<br>DTFH6105H00002-AU4C1<br>SRD PTY MATCH-207818<br>DTFH6105H00002-AU4C2<br>SRD PTY MATCH-207818<br>DTFH6105H00002-AU4C2<br>SRD PTY MATCH-207818<br>DTFH6105H00002-AU4C2<br>SRD PTY MATCH-207820<br>UFELE80504019AUB<br>TOtal C/G Awarded                                                                                                    | Proposal             | K     Maximum Amount     125,446,00     S00,000,00     625,447,00     174,177,94     80,000,00     20,000,00     100,000,00     100,000,00     100,000,00     100,000,00     100,000,00     100,000,00     100,000,00     100,000,00     100,000,00     100,000,00     100,000,00     100,000,00     100,000,00     100,000,00     100,000,00     100,000,00     100,000,00     100,000,00     100,000,00     100,000,00     100,000,00     100,000,00     100,000,00     100,000,00     100,000,00     100,000,00     100,000,00     100,000,00     100,000,00     100,000,00     100,000,00     100,000,00     100,000,00     100,000,00     100,000,00     100,000,00     100,000,00     100,000,00     100,000,00     100,000,00     100,000,00     100,000,00     100,000,00     100,000,00     100,000,00     100,000,00     100,000,00     100,000,00     100,000,00     100,000,00     100,000,00     100,000,00     100,000,00     100,000,00     100,000,00     100,000,00     100,000,00     100,000,00     100,000,00     100,000,00     100,000,00     100,000,00     100,000,00     100,000,00     100,000,00     100,000,00     100,000,00     100,000,00     100,000,00     100,000,00     100,000,00     100,000,00     100,000,00     100,000,00     100,000,00     100,000,00     100,000,00     100,000,00     100,000,00     100,000,00     100,000,00     100,000,00     100,000,00     100,000,00     100,000,00     100,000,00     100,000,00     100,000,00     100,000,00     100,000,00     100,000,00     100,000,00     100,000,00     100,000,00     100,000,00     100,000,00     100,000,00     100,000,00     100,000,00     100,000,00     100,000,00     100,000,00     100,000,00     100,000,00     100,000,00     100,000,00     100,000,00     100,000,00     100,000,00     100,000,00     100,000,00     100,000,00     100,000,00     100,000,00     100,000,00     100,000,00     100,000,00     100,000,00     100,000,00     100,000,00     100,000,00     100,000,00     100,000,000,00     100,000,000,000,00     100,000,000,00     100,000,000,000,000,000,000,000,000, | Status<br>A<br>A<br>A<br>A<br>A<br>A<br>A<br>A<br>A<br>A<br>A<br>A<br>A<br>A<br>A<br>A<br>A<br>A<br>A | Status Date           01-AUG-2003           01-OCT-1990           01-OCT-1990                                                                                                    |
| Le Develope<br>(It Options<br>Le Personne<br>connel ID:<br>connel ID:<br>connel ID:<br>conses<br>conses<br>con                                                                                                    | r Forms Runtime - Web: Open > FRIPSTG<br>Block [tem Becord Query Tools Help<br>Description<br>AL DOT-930-599 0<br>RAS-HR 09-36<br>RAS-HR 09-36<br>RAS-HR 09-36<br>RAS-HR 0-9(1)<br>RAPA 06-GENERAL<br>RAPA 06-NCN NCAT TRAVEL<br>RAPA 06-INFO SERV<br>DTFH6105H00002-AU4C1<br>SRD PTY MATCH-207818<br>DTFH6105H00002-AU4C2<br>SRD PTY MATCH-207818<br>DTFH6105H00002-AU4C2<br>SRD PTY MATCH-207820<br>UFELE80504019AUB<br>TOtal C/G Awarded                                                                                                    | Proposal             | Maximum Amount          125,446,00         500,000,00         625,447,00         174,177,94         50,000,00         20,000,00         100,000,00         100,000,00         100,000,00         100,000,00         100,000,00         100,000,00         100,000,00         100,000,00         100,000,00         100,000,00         100,000,00         100,000,00         100,000,00         100,000,00         100,000,00         100,000,00         100,000,00         100,000,00         100,000,00         100,000,00         100,000,00         100,000,00         100,000,00         100,000,00         100,000,00         100,000,00         100,000,00         100,000,00         100,000,00         100,000,00         100,000,00         100,000,00         100,000,00         100,000,00         100,000,00         100,000,00         100,000,00         100,000,00         100,000,00                                                                                                    | Status<br>A<br>A<br>A<br>A<br>A<br>A<br>A<br>A<br>A<br>A<br>A<br>A<br>A<br>A<br>A<br>A<br>A<br>A<br>A | Status Date           01-AUG-2003           01-OCT-1990           01-OCT-1990                                                                                                    |

## FRIGITD

To view a Grant-Fund balance, type FRIGITD in the Go To field on the main menu.

| eb                                    |                                                                                                    |                                                                                                    |
|---------------------------------------|----------------------------------------------------------------------------------------------------|----------------------------------------------------------------------------------------------------|
| f Query Table Window Help             |                                                                                                    | BANNER ADMIN                                                                                                    |
| 5   🕼 📾 1 🏰   🏭   📾 🖼   🚸   🚸   🕸   🗙 |                                                                                                    |                                                                                                    |
| 0] - Friday October 21, 2005          |                                                                                                    | 158                                                                                                    |
| ome, HANKILL                          | Products:                                                                                                    | Menu   Site Map   Help Center                                                                                                    |
| Grant Inception to Date, FRIGITD      | ]                                                                                                    | My Links<br>Change Banner Password<br>Check Banner Message<br>Personal Link 1<br>Personal Link 2<br>Personal Link 3<br>Personal Link 4<br>Personal Link 6<br>My Institution |
| nessages, LIST for listing            | *                                                                                                    |                                                                                                    |
|                                       | et<br>Query Tack Window Hets<br>OF-Ridar October 21, 2003<br>powe, HANKEL<br>Grant Inception to Date, FRIGITD | eb<br>Cuery Teols Window Help<br>O-Pullay October 21,2000<br>powe, HANKTL Products:<br>Grant Inception to Date, FRIGITD                                                     |

Enter the grant number into the Grant field, and click the Next Block button (Ctrl-PgDn)

|                                                                                                    | Mindow Help                                                   |                                                                                             | BANNER ADS                         |
|----------------------------------------------------------------------------------------------------|---------------------------------------------------------------|---------------------------------------------------------------------------------------------|------------------------------------|
| Activity:     Activity:     Activity: | Organizatio     Conganizatio     Conganizatio     Account Sur | Block<br>Grant Years<br>Hit Fund Summ<br>Hincarchy<br>Hincarchy<br>By Sponson<br>By Sponson | nory<br>P Account<br>Yeans Account |
| Enter date range.<br>blank, will default                                                                                                    | Adjusted Budget Activity<br>If left<br>to Grant               | Commitments Available Bala                                                                  | ince                               |
| inception to Date.                                                                                                    |                                                               |                                                                                             |                                    |

FRIGITD shows a summary of activity organized by Account code. To see the Account detail, click Options? Grant Detail Information [FRIGTRD]

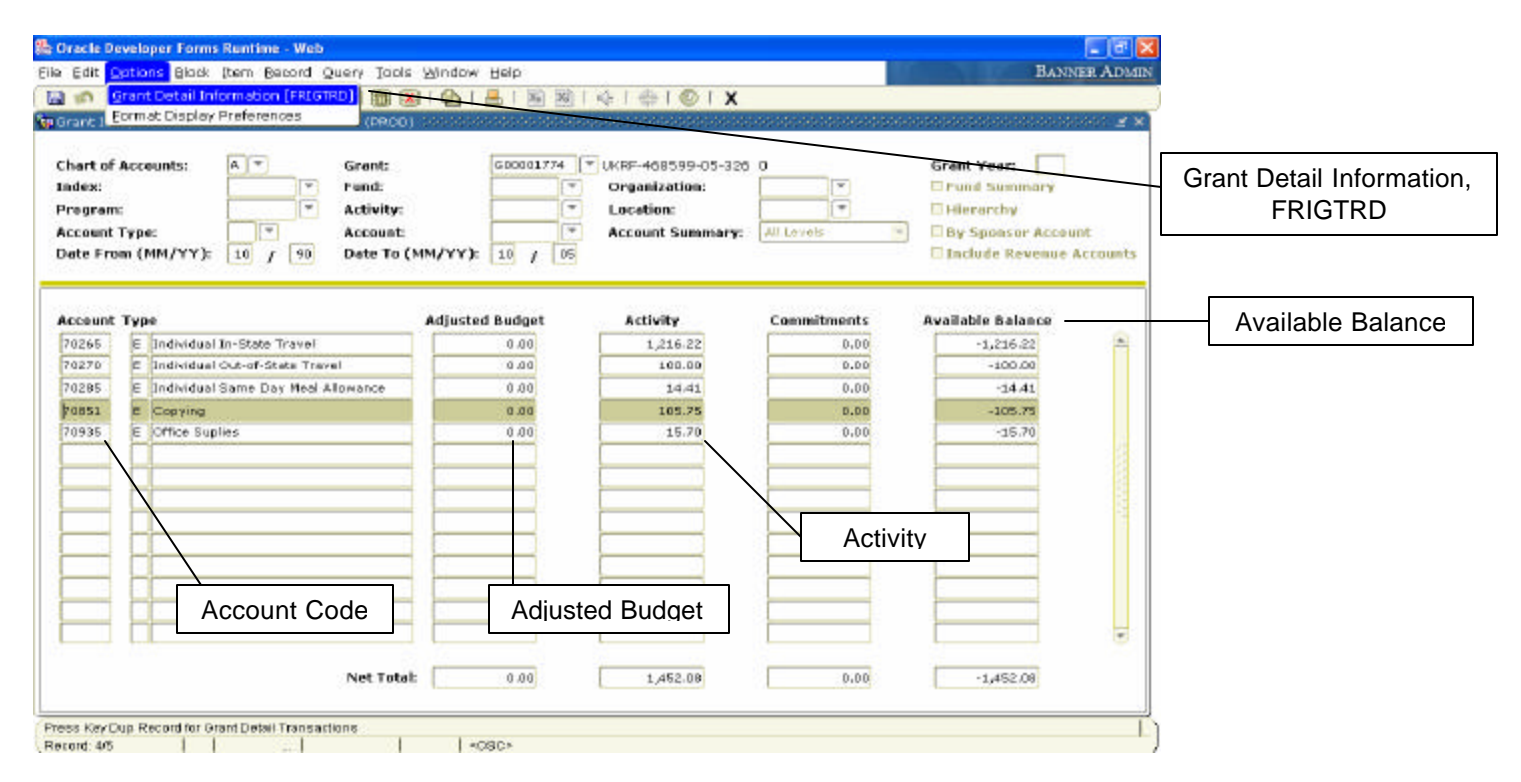

The transactions associated with a particular account code will be listed. To see the detail of any listed document, click Options? Query Document [By Type].

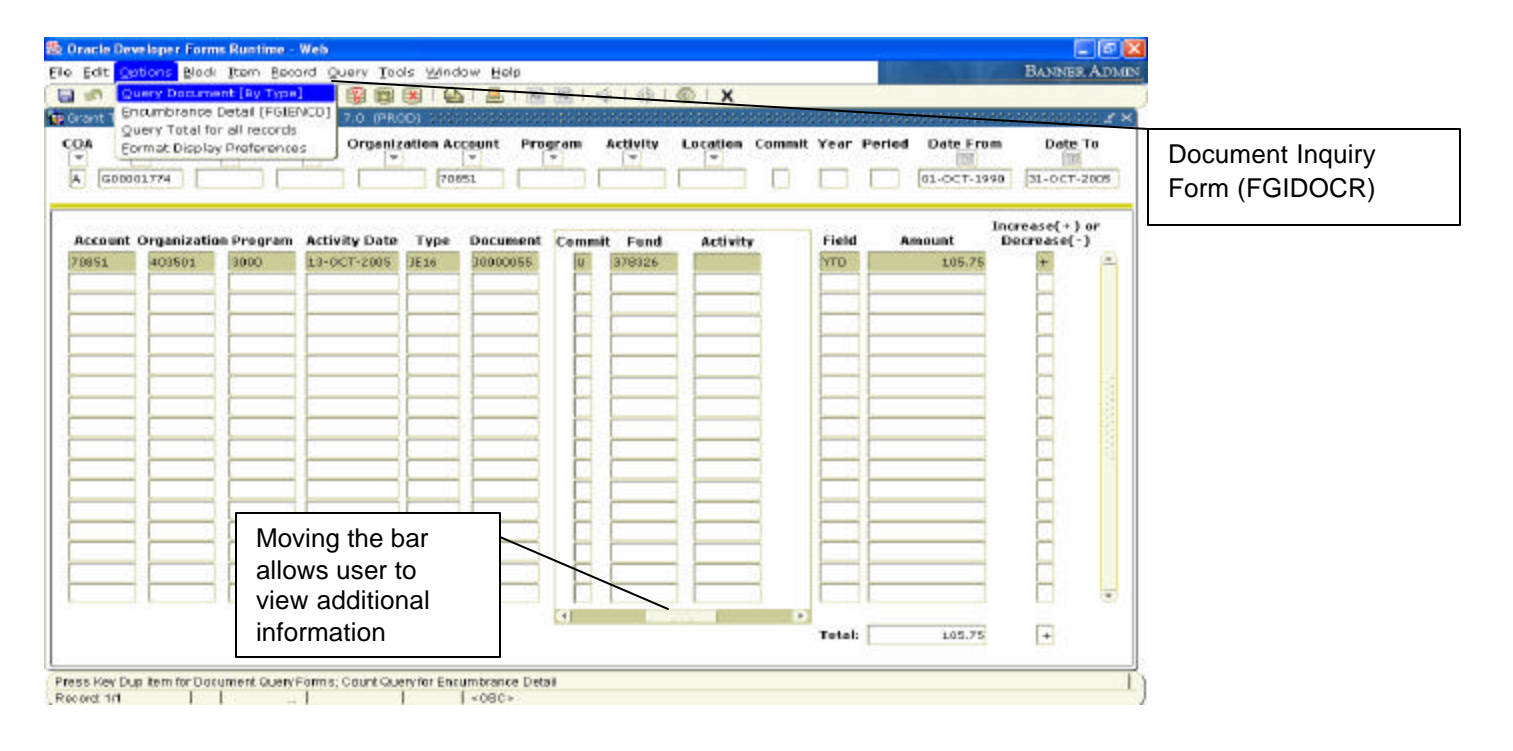

FGIDOCR displays detailed transaction information, which includes the document number, type, amount, and FOAP.

| Oracle Develo      | er Forms Runtim   | e - Web    |                            |                                                                                                    |            |             |          |                                         |           |              | 3 🗙  |                 |
|--------------------|-------------------|------------|----------------------------|----------------------------------------------------------------------------------------------------|------------|-------------|----------|-----------------------------------------|-----------|--------------|------|-----------------|
| le Edit Option     | s Black Item 8    | ecord Quer | y <u>T</u> ools <u>W</u> ⊮ | ndow Help                                                                                                    |            |             |          |                                         |           | BANNER A     | DMIN |                 |
|                    |                   | 1 3 1      |                            |                                                                                                    | 101 GT     | 401001      | x        |                                         |           |              |      |                 |
| Document Ret       | deval Inquiry For | m FGIDOCR  | 7.8 (PROD)                 | 1000000000                                                                                                    | 0000000000 |             | 00000000 | 100000000000000000000000000000000000000 | 00.000000 |              | 2×1  |                 |
|                    |                   |            |                            |                                                                                                    |            |             |          |                                         |           |              |      |                 |
|                    |                   |            |                            | 2000 <u></u>                                                                                                    |            |             |          |                                         |           |              |      |                 |
| Document:          | 30000055 (*)      | Sub        | mission Nun                | eber:                                                                                                    | Decum      | ent Type: 2 | ¥ (*     |                                         |           |              |      |                 |
|                    |                   |            |                            |                                                                                                    |            |             |          |                                         |           |              |      |                 |
| Header Inf         | ormation          |            |                            |                                                                                                    |            |             |          |                                         |           |              |      |                 |
|                    |                   |            | -                          |                                                                                                    | -          |             |          | -                                       |           | -            |      |                 |
| Transaction 0      | ate: 13-0CT-20    | 05 Filso   | al Year: 06                | Fiscal Pe                                                                                                    | eried: 01  | Items:      | 14 €     | ommit Type: U                           | Text Exi  | sts: N       |      |                 |
|                    |                   |            |                            |                                                                                                    |            |             |          |                                         |           |              |      |                 |
|                    |                   |            |                            |                                                                                                    |            |             |          |                                         |           |              |      |                 |
| Detail Info        | mation            |            |                            |                                                                                                    |            |             |          |                                         |           |              |      |                 |
|                    |                   |            |                            |                                                                                                    |            |             |          |                                         |           |              |      |                 |
| Item Sequ          | ence Journal Ty   | pe         | Des                        | cription                                                                                                    |            | Amount      | 5.5      | Sign Curren                             | y Docume  | nt Reference |      |                 |
| 2                  | 9 JE16            | 073105     | 804323                     |                                                                                                    |            |             | 105.75   | D                                       |           |              |      |                 |
| COA Inde           | x Fund            | Orgn       | Acct                       | Prog                                                                                                    | Actv       | Locn        | Proj     | NSF Overri                              | de Bank   | Accrual      |      |                 |
| 4                  | 378326            | 403501     | 70851                      | 3000                                                                                                    |            |             |          | N                                       | 05        |              |      |                 |
|                    |                   |            |                            |                                                                                                    |            |             |          |                                         |           |              | - D  | ebit and Credit |
|                    |                   |            |                            |                                                                                                    |            |             |          |                                         |           |              |      | OAPs            |
| D                  |                   | 22         |                            | a later and a later and a later a later a later a later a later a later a later a later a later a later a later |            |             |          | the trans                               |           | 10.4         | · ·  | 0/11 0          |
| a sequ             | 10 JE16           | nroi ne    | 004222                     | cription                                                                                                    |            | Allound     | 105 15   | C Curren                                | y bocamie | IC Baterence |      |                 |
|                    | to bera           | 070100     | 004020                     | 122534                                                                                                    |            | 0.938       | 100170   | N 1                                     |           | 1            |      |                 |
| COA Inde           | x Fund            | Orgn       | Acct                       | Prog                                                                                                    | Actv       | LOCA        | Proj     | NSF Overn                               | de Bank   | ACCTUAL      |      |                 |
|                    | 376321            | 403501     | 70851                      | 3000                                                                                                    | Т          |             | ļ        | N                                       | 05        | U (          | •    |                 |
|                    |                   |            |                            |                                                                                                    |            |             |          |                                         |           |              |      |                 |
|                    |                   |            |                            |                                                                                                    |            |             |          |                                         |           |              |      |                 |
|                    |                   |            |                            |                                                                                                    |            |             |          |                                         |           |              |      |                 |
| Press Duplicate It | am to access FOGD | IOCP.      |                            | 1.000                                                                                                    |            |             |          |                                         |           |              |      |                 |